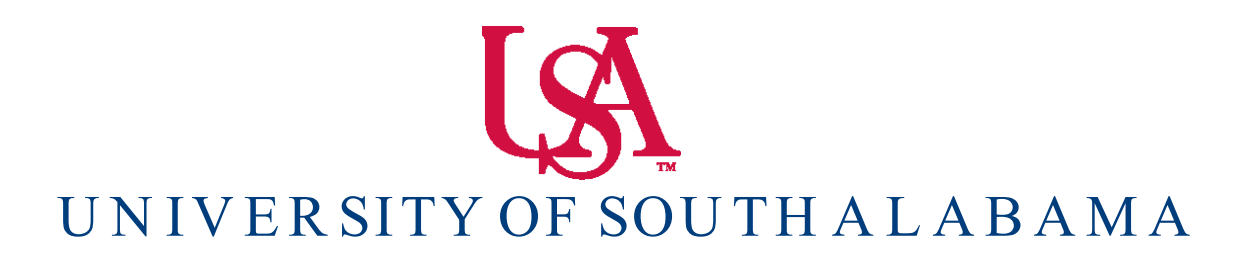

Banner Financial Information Systems Reference Manual

# How To View Your Balances

Banner v. 9

## FGIBDST

From the front page log in screen, type into the search bar: 'FGIBDST'. Press enter.

1. To check your State Budget / Operating Balances, type Fiscal Year and your ORG number in the Key Information Block. Chart (U), Fund, and Program code will default. If you do not know your ORG number, please see the 'FOAPAL Look-up' manual.

2. Press the GO Button to view your account details.

| × Organization          | Budget Status FGIBDST 9.3.6 (PRC | D)                          |                 |                   | 🔒 ADD | 뤕 RELATED | 🗱 TOOLS |
|-------------------------|----------------------------------|-----------------------------|-----------------|-------------------|-------|-----------|---------|
| Chart: '                | U                                | University of South Alabama | Fiscal Year:    | 18                |       |           | Go      |
| Index:                  |                                  |                             | Query Specific: |                   |       |           |         |
|                         |                                  |                             | Account         |                   |       |           |         |
| Include Revenue:        | $\checkmark$                     |                             | Commit Type:    | Both 👻            |       |           |         |
| Accounts                |                                  |                             |                 |                   |       |           |         |
| Organization:           | 172100                           | Business Office             | Fund:           | 110000 University |       |           |         |
| Program:                | 4600                             | Institutional Support       | Account:        |                   |       |           |         |
| Account Type:           |                                  |                             | Activity:       |                   |       |           |         |
| Location:               |                                  |                             |                 |                   |       |           |         |
| Get Started: Fill out t | he fields above and press Go.    |                             |                 |                   |       |           |         |

FGIBDST shows a summary of account activity organized by Account code.

| × Organi        | ization Budget Status FGIBDST | 9.3.6 (PROD)                      |                                   |                           | 🖬 ADD 🖺     | RETRIEVE 🛔 RELATED 🔅 TOOLS  |
|-----------------|-------------------------------|-----------------------------------|-----------------------------------|---------------------------|-------------|-----------------------------|
| Chart: U Unive  | ersity of South Alabama Fisc  | al Year: 18 Index: Query Specifi  | c Account: 📃 Include Revenue Acco | unts: 🖌 Commit Type: Both |             | Start Over                  |
| Organization: 1 | 72100 Business Office Fun     | d: 110000 University Program: 460 | 0 Institutional Support Account:  | Account Type: Activity:   | Location:   |                             |
| · ORGANIZATION  | N BUDGET STATUS               |                                   |                                   |                           | 0           | Insert Delete Copy 🕄 Filter |
| Account         | Туре                          | Title                             | Adjusted Budget                   | YTD Activity              | Commitments | Available Balance           |
| 610100          | L                             | Executive/Admin Salaries          | 391,421.00                        | 321,705.96                | 0.00        | 69,715.04                   |
| 610300          | L                             | Professional Salaries             | 435,275.00                        | 183,609.18                | 0.00        | 251,665.82                  |
| 610390          | L                             | Temporary Professional Salaries   | 0.00                              | 7,699.99                  | 0.00        | -7,699.99                   |
| 610400          | L                             | Clerical Wages                    | 52,499.00                         | 32,531.04                 | 0.00        | 19,967.96                   |
| 610900          | L                             | Overtime                          | 0.00                              | 316.01                    | 0.00        | -316.01                     |
| 620100          | L                             | Student Wages                     | 10,500.00                         | 9,036.94                  | 0.00        | 1,463.06                    |
| 630000          | L                             | Fringe Benefits                   | 243,781.00                        | 0.00                      | 0.00        | 243,781.00                  |
| 630110          | L                             | Unemployment Insurance            | 0.00                              | 1,060.00                  | 0.00        | -1,060.00                   |
| 630120          | L                             | Employers FICA                    | 0.00                              | 37,259.96                 | 0.00        | -37,259.96                  |
| 630210          | L                             | Insurance-Life                    | 0.00                              | 896.21                    | 0.00        | -896.21                     |
| 630220          | L                             | Insurance-Disability              | 0.00                              | 1,161.25                  | 0.00        | -1,161.25                   |
| 630230          | L                             | Insurance-Health                  | 0.00                              | 60,655.00                 | 0.00        | -60,655.00                  |
| 630320          | L                             | Retirement-TIAA-CREF              | 0.00                              | 2,171.92                  | 0.00        | -2,171.92                   |
| 630330          | L                             | Retirement-State Paid             | 190,900.00                        | 62,441.16                 | 0.00        | 128,458.84                  |
| 630412          | L                             | Tuition-Emp Graduate Level        | 0.00                              | 939.00                    | 0.00        | -939.00                     |
| 711000          | E                             | General Supplies Rollup           | 41,550.00                         | 0.00                      | 0.00        | 41,550.00                   |
| 711020          | E                             | General Supplies                  | 0.00                              | 689.91                    | 0.00        | -689.91                     |
| 711050          | E                             | Postage                           | 0.00                              | 1,158.16                  | 0.00        | -1,158.16                   |
| 711530          | E                             | Office Supplies                   | 0.00                              | 3,905.02                  | 380.64      | -4,285.66                   |
| 711550          | E                             | Printing-Outsource                | 0.00                              | 85.80                     | 0.00        | -85.80                      |
|                 |                               | Net Tota                          | I -1,543,352.00                   | -751,941.19               | 380.64      |                             |

1. Entries are grouped by account code (left-hand side).

2. Available balances for each account code is listed in the far right-hand column.

3. Banner does not show the total available balance for all account codes. To calculate your total available balance, use this formula: (ignore any negative signs on the amounts)

#### Adjusted Budget - YTD Activity - Commitments = Total Available Balance

Note: The budget amount shown in the 711000 (General Supplies) account code, and all transactions are listed in the other account codes (711010 - 711050).

|        |   |                         |           |          |        | _         |
|--------|---|-------------------------|-----------|----------|--------|-----------|
| 711000 | E | General Supplies Rollup | 41,550.00 | 0.00     | 0.00   | 41,550.00 |
| 711020 | E | General Supplies        | 0.00      | 689.91   | 0.00   | -689.91   |
| 711050 | E | Postage                 | 0.00      | 1,158.16 | 0.00   | -1,158.16 |
| 711530 | E | Office Supplies         | 0.00      | 3,905.02 | 380.64 | -4,285.66 |

To get your overall available balance for General Supplies follow these steps:

1. Add up all the transactions for account codes (711010 - 711050), which roll-up into account 711000. These will be the negative numbers in the Available Balance column.

2. Subtract that total from the Adjusted Budget amount for account code 711000.

3. The difference is your total available balance for General Supplies.

Example from above:

711000 = \$ 41,500.00

7110xx = -2,068.07

Available Balance = \$ 39,481.93

#### **Drilling Down for Details using FGITRND**

You can drill down for details on particular account. To drill down for details, follow these steps:

1. Select an account number by clicking on it. The record will be highlighted in blue.

2. Click on the **RELATED** button on the menu bar in the right upper corner of the screen. This will open the FGITRND form.

| × Organiz       | ation Budget Status FGIBDST 9.3.6 (PROD)  |                                                 |                                             |                                            | B /                                         | NDD 🖺 RETRIEVE 🚜 RELATED 🔅 TOOLS                 |
|-----------------|-------------------------------------------|-------------------------------------------------|---------------------------------------------|--------------------------------------------|---------------------------------------------|--------------------------------------------------|
| Chart: U Univer | rsity of South Alabama Fiscal Year: 18 II | ndex: Query Specific Account: Include Revenue A | Accounts: 🗹 Commit Type: Both Organization: | 172100 Business Office Fund: 110000 Univer | sity Program: 4600 Institutional Support Ac | Q Search                                         |
| Account Type:   | Activity: Location:                       |                                                 |                                             |                                            |                                             |                                                  |
| * ORGANIZATION  | BUDGET STATUS                             |                                                 |                                             |                                            |                                             | Budget Summary Information [FGIBSUM]<br>Shift+F2 |
| Account         | Туре                                      | Title                                           | Adjusted Budget                             | YTD Activity                               | Commitments                                 |                                                  |
|                 |                                           |                                                 |                                             |                                            |                                             | F4                                               |
|                 |                                           | Professional Salaries                           | 435,275.00                                  |                                            |                                             | Transaction Datail Information (EGITPND)         |
|                 |                                           | Temporary Professional Salaries                 |                                             |                                            |                                             | F3                                               |
|                 |                                           | Clerical Wages                                  |                                             | 32,531.04                                  |                                             |                                                  |
|                 |                                           | Overtime                                        |                                             |                                            |                                             |                                                  |
|                 |                                           | Student Wages                                   |                                             |                                            |                                             |                                                  |
|                 |                                           | Fringe Benefits                                 | 243,781.00                                  |                                            |                                             |                                                  |
|                 |                                           | Unemployment Insurance                          |                                             | 1,060.00                                   |                                             |                                                  |
|                 |                                           | Employers FICA                                  |                                             | 37,259.96                                  |                                             |                                                  |
|                 |                                           | Insurance-Life                                  |                                             | 896.21                                     |                                             |                                                  |
|                 |                                           | Insurance-Disability                            |                                             |                                            |                                             |                                                  |
|                 |                                           | Insurance-Health                                |                                             | 60,655.00                                  |                                             |                                                  |
|                 |                                           | Retirement-TIAA-CREF                            |                                             |                                            |                                             |                                                  |
|                 |                                           | Retirement-State Paid                           | 190,900.00                                  | 62,441.16                                  |                                             |                                                  |
|                 |                                           | Tuition-Emp Graduate Level                      |                                             |                                            |                                             |                                                  |
|                 | E                                         | General Supplies Rollup                         | 41,550.00                                   |                                            |                                             |                                                  |
|                 | E                                         | General Supplies                                |                                             |                                            |                                             |                                                  |
|                 | E                                         | Postage                                         |                                             |                                            |                                             |                                                  |
|                 | E                                         | Office Supplies                                 |                                             |                                            | 380.64                                      |                                                  |
|                 | E                                         | Printing-Outsource                              |                                             | 85.80                                      |                                             |                                                  |
|                 |                                           | Net Total                                       |                                             | -751,941.19                                |                                             |                                                  |
| 1 1 of 3        | Per Page                                  |                                                 |                                             |                                            |                                             |                                                  |

FGITRND will list all transactions associated with a particular account code.

| × D         | stail Transaction Ac | tivity FGITRNE | 9.3.6 (PRO | (00                           |                               |        |             |                    |                 |                         | DOA 📓       |          | RELATED  | tools          |
|-------------|----------------------|----------------|------------|-------------------------------|-------------------------------|--------|-------------|--------------------|-----------------|-------------------------|-------------|----------|----------|----------------|
| COA: U      | Fiscal Year: 18 In   | idex: Fund:    | 110000 C   | Organization: 172100 Account: | 610100 Program: 4600 Activity | Locati | on: Period: | Commit Type: Both  |                 |                         |             |          |          | Start Over     |
| P DETAIL TR | RANSACTION ACTIVI    | TΥ             |            |                               |                               |        |             |                    |                 |                         |             | C Insert | Delete 📲 | Copy 🔍 Filter  |
| Account     | Organization         | Program        | Field      | Amount                        | Increase (+) or Decrease (-)  | Type   | Document *  | Transaction Date * | Activity Date * | Description             | Commit Type | Fund *   | Activity | Location       |
| 610100      | 172100               | 4600           | YTD        | 11,523.88                     | +                             | HGRS   | F0917599    | 05/26/2018         | 05/28/2018      | HR Payroll 2018 BW 11 0 | U           | 110000   |          |                |
| 610100      | 172100               | 4600           | YTD        | 15,725.00                     | +                             | HGRS   | F0917589    | 05/31/2018         | 05/25/2018      | HR Payroll 2018 MO 6 0  | U           | 110000   |          |                |
| 610100      | 172100               | 4600           | YTD        | 11,523.88                     | +                             | HGRS   | F0917514    | 05/12/2018         | 05/16/2018      | HR Payroll 2018 BW 10 0 | U           | 110000   |          |                |
| 610100      | 172100               | 4600           | YTD        | 11,523.88                     | +                             | HGRS   | F0917421    | 04/28/2018         | 05/02/2018      | HR Payroll 2018 BW 9 0  | U           | 110000   |          |                |
| 610100      | 172100               | 4600           | YTD        | 15,725.00                     | +                             | HGRS   | F0917393    | 04/30/2018         | 04/27/2018      | HR Payroll 2018 MO 5 0  | U           | 110000   |          |                |
| 610100      | 172100               | 4600           | YTD        | 11,523.88                     | +                             | HGRS   | F0917337    | 04/14/2018         | 04/18/2018      | HR Payroll 2018 BW 8 0  | U           | 110000   |          |                |
| 610100      | 172100               | 4600           | YTD        | 11,523.88                     | +                             | HGRS   | F0917252    | 03/31/2018         | 04/04/2018      | HR Payroll 2018 BW 7 0  | U           | 110000   |          |                |
| 610100      | 172100               | 4600           | YTD        | 15,725.00                     | +                             | HGRS   | F0917209    | 03/31/2018         | 03/29/2018      | HR Payroll 2018 MO 4 0  | U           | 110000   |          |                |
| 610100      | 172100               | 4600           | YTD        | 11,523.88                     | +                             | HGRS   | F0917106    | 03/17/2018         | 03/21/2018      | HR Payroll 2018 BW 6 0  | U           | 110000   |          |                |
| 610100      | 172100               | 4600           | YTD        | 11,523.88                     | +                             | HGRS   | F0917006    | 03/03/2018         | 03/07/2018      | HR Payroll 2018 BW 5 0  | U           | 110000   |          |                |
| 610100      | 172100               | 4600           | YTD        | 15,725.00                     | +                             | HGRS   | F0916928    | 02/28/2018         | 02/27/2018      | HR Payroll 2018 MO 3 0  | U           | 110000   |          |                |
| 610100      | 172100               | 4600           | YTD        | 11,523.88                     | +                             | HGRS   | F0916866    | 02/17/2018         | 02/21/2018      | HR Payroll 2018 BW 4 0  | U           | 110000   |          |                |
| 610100      | 172100               | 4600           | YTD        | 11,523.88                     | +                             | HGRS   | F0916751    | 02/03/2018         | 02/07/2018      | HR Payroll 2018 BW 3 0  | U           | 110000   |          |                |
| 610100      | 172100               | 4600           | YTD        | 15,725.00                     | +                             | HGRS   | F0916683    | 01/31/2018         | 01/30/2018      | HR Payroll 2018 MO 2 0  | U           | 110000   |          |                |
| 610100      | 172100               | 4600           | YTD        | 11,523.88                     | +                             | HGRS   | F0916572    | 01/20/2018         | 01/24/2018      | HR Payroll 2018 BW 2 0  | U           | 110000   |          |                |
| 610100      | 172100               | 4600           | YTD        | 11,523.88                     | +                             | HGRS   | F0916412    | 01/06/2018         | 01/10/2018      | HR Payroll 2018 BW 1 0  | U           | 110000   |          |                |
| 610100      | 172100               | 4600           | YTD        | 15,725.00                     | +                             | HGRS   | F0916266    | 12/31/2017         | 12/28/2017      | HR Payroll 2018 MO 1 0  | U           | 110000   |          |                |
| 610100      | 172100               | 4600           | YTD        | 11,523.88                     | +                             | HGRS   | F0916258    | 12/23/2017         | 12/27/2017      | HR Payroll 2017 BW 26 0 | U           | 110000   |          |                |
| 610100      | 172100               | 4600           | YTD        | 11,523.88                     | +                             | HGRS   | F0916161    | 12/09/2017         | 12/13/2017      | HR Payroll 2017 BW 25 0 | U           | 110000   |          |                |
| 610100      | 172100               | 4600           | YTD        | 11,523.88                     | +                             | HGRS   | F0916010    | 11/25/2017         | 11/29/2017      | HR Payroll 2017 BW 24 0 | U           | 110000   |          |                |
|             |                      |                | Total      | 713,126.96                    | +                             |        |             |                    |                 |                         |             |          |          |                |
| ₩ 4 1       |                      | 20 • Per       | Page       |                               |                               |        |             |                    |                 |                         |             |          |          | Record 1 of 28 |

You can drill down for further detail by using the **RELATED** button. To drill down for detail, follow these directions:

1. Select one of the records on the screen by clicking on the account code on the left-hand side of the screen.

2. Click on the **RELATED** button. And select **Query Document (BY TYPE).** 

| DA: U Fi  | scal Year: 18 In | idex: Fund: 1 |       | Arganization: 172100 Account: 610100 Program: 4600 | Activity: Locati | on: Period: ( | Commit Type: Both  |                 |                         | Q Search                         |
|-----------|------------------|---------------|-------|----------------------------------------------------|------------------|---------------|--------------------|-----------------|-------------------------|----------------------------------|
| ETAIL TRA | NSACTION ACTIVIT | TY            |       |                                                    |                  |               |                    |                 |                         | Query Document IBY TYPE1         |
|           | Organization     | Program       | Preto | Amount Increase (+) or Decrease (-)                | Type             |               | Transaction Date * | Activity Date * | Description             | dated bootantin (britin E)       |
|           |                  |               |       | 11.523.88 +                                        |                  |               |                    |                 |                         | Detail Encumbrance Info [FGIENCD |
|           |                  |               |       |                                                    |                  |               |                    |                 |                         |                                  |
|           |                  |               |       |                                                    |                  |               |                    |                 |                         |                                  |
|           |                  |               |       |                                                    |                  |               |                    |                 |                         |                                  |
|           |                  |               |       |                                                    |                  |               |                    |                 |                         |                                  |
|           |                  |               |       |                                                    |                  |               |                    |                 |                         |                                  |
|           |                  | 4600          |       | 11,523.88 +                                        |                  |               |                    |                 |                         |                                  |
|           |                  | 4600          |       | 15,725.00 +                                        |                  |               |                    |                 | HR Payroll 2018 MO 4 0  |                                  |
|           |                  | 4600          |       | 11,523.88 +                                        |                  | F0917106      |                    |                 | HR Payroll 2018 BW 6 0  |                                  |
|           |                  | 4600          |       | 11,523.88 +                                        |                  | F0917006      |                    |                 | HR Payroll 2018 BW 5 0  |                                  |
|           |                  | 4600          |       | 15,725.00 +                                        |                  |               |                    |                 | HR Payroll 2018 MO 3 0  |                                  |
|           |                  | 4600          |       | 11,523.88 +                                        | HGRS             | F0916866      |                    |                 | HR Payroll 2018 BW 4-0  |                                  |
|           |                  | 4600          |       | 11,523.88 +                                        | HGRS             |               | 02/03/2018         | 02/07/2018      | HR Payroll 2018 BW 3 0  |                                  |
|           |                  | 4600          |       | 15,725.00 +                                        | HGRS             |               |                    |                 | HR Payroll 2018 MO 2 0  |                                  |
|           |                  | 4600          |       | 11,523.88 +                                        | HGRS             |               |                    |                 | HR Payroll 2018 BW 2 0  |                                  |
|           |                  | 4600          |       | 11,523.88 +                                        |                  |               |                    |                 | HR Payroll 2018 BW 1 0  |                                  |
|           |                  | 4600          |       | 15,725.00 +                                        | HGRS             |               |                    |                 | HR Payroll 2018 MO 1 0  |                                  |
|           |                  | 4600          |       | 11,523.88 +                                        |                  |               |                    |                 | HR Payroll 2017 BW 26 0 |                                  |
|           |                  |               |       | 11,523.88 +                                        |                  |               |                    |                 |                         |                                  |
|           |                  |               |       | 11.523.88 +                                        |                  |               |                    |                 |                         |                                  |
|           |                  |               |       | 713 126 95 +                                       |                  |               |                    |                 |                         |                                  |

This will open a Banner document form. The form that opens will depend on the type of Banner document you are trying to view.

Once you have selected **Query Document (BY TYPE)** another window will open. At this point click **GO**.

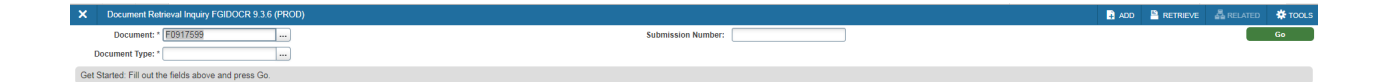

You should then see the detail behind the document which you are querying.

| X I       | ocument l    | Retriev       | val Inquiry Fi | SIDOCR 9.3.6 (PF | ROD)                    |            |        |          |                    |            |       |               |      |        |      |      |      | 🔒 ADD | RETRIEVE   | 💑 RELATI | ED 🕴     | 🛠 TOOLS   |
|-----------|--------------|---------------|----------------|------------------|-------------------------|------------|--------|----------|--------------------|------------|-------|---------------|------|--------|------|------|------|-------|------------|----------|----------|-----------|
| Document  | F091759      | 19 <b>S</b> I | ubmission N    | ımber:           | Document                | Type: J∨   |        |          |                    |            |       |               |      |        |      |      |      |       |            |          | Start O  | lver      |
| * HEADER  | INFORMAT     | ION           |                |                  |                         |            |        |          |                    |            |       |               |      |        |      |      |      |       | 🖬 Insert 🗖 | Delete 🖣 | в Сору   | Y. Filter |
| Trans     | action Date  | 05            | 5/26/2018      |                  |                         |            |        |          |                    | lten       | 15    | 4219          |      |        |      |      |      |       |            |          |          |           |
|           | Fiscal Yea   | r 18          | 3              |                  |                         |            |        |          |                    | Commit Ty; | e U   | Incommitted   |      |        |      |      |      |       |            |          |          |           |
| F         | iscal Perior | 1 08          | 3              |                  |                         |            |        |          |                    |            |       | Document Text |      |        |      |      |      |       |            |          |          |           |
|           | FORMATIC     | NN N          |                |                  |                         |            |        |          |                    |            |       | -             |      |        |      |      |      |       | Clinsert D | Delete F | Conv.    | P Filter  |
| Sub Numbe | r I          | em            | Sequence       | Journal Type     | Description             | Amount     | Sign   | Currency | Document Reference | COA        | Index | Fund          | Orgn | Acct   | Prog | Actv | Locn | Proj  | NSF Overri | de Br    | ank A    | Accrual   |
|           | Ŭ            | 0             |                | 1 HEEL           | HR Payroll 2018 BW 11 0 | 245,687.21 | Credit |          |                    | U          |       | 111001        |      | 215110 |      |      |      |       |            | P        | 1        |           |
|           | 0            | 0             |                | 2 HEEL           | HR Payroll 2018 BW 11 0 | 57,716.93  | Credit |          |                    | U          |       | 111001        |      | 215120 |      |      |      |       |            | P        | 1        |           |
|           | 0            | 0             |                | 3 HEEL           | HR Payroll 2018 BW 11 0 | 356,385.07 | Credit |          |                    | U          |       | 111001        |      | 215130 |      |      |      |       |            | P        | 1        |           |
|           | 0            | 0             |                | 4 HEEL           | HR Payroll 2018 BW 11 0 | 96.82      | Credit |          |                    | U          |       | 111001        |      | 215145 |      |      |      |       |            | P        | 1        |           |
|           | 0            | 0             |                | 5 HEEL           | HR Payroll 2018 BW 11 0 | 163,434.59 | Credit |          |                    | U          |       | 111001        |      | 215150 |      |      |      |       |            | P        | 1        |           |
|           | 0            | 0             |                | 6 HEEL           | HR Payroll 2018 BW 11 0 | 51.18      | Credit |          |                    | U          |       | 111001        |      | 215157 |      |      |      |       |            | P        | 1        |           |
|           | 0            | 0             |                | 7 HEEL           | HR Payroll 2018 BW 11 0 | 264,177.07 | Credit |          |                    | U          |       | 111001        |      | 215301 |      |      |      |       |            | P        | 1        |           |
|           | 0            | 0             |                | 8 HEEL           | HR Payroll 2018 BW 11 0 | 947.85     | Credit |          |                    | U          |       | 111001        |      | 215314 |      |      |      |       |            | P        | 1        |           |
|           | 0            | 0             |                | 9 HEEL           | HR Payroll 2018 BW 11 0 | 6,729.68   | Credit |          |                    | U          |       | 111001        |      | 215316 |      |      |      |       |            | P        | 1        |           |
|           | 0            | 0             |                | 0 HEEL           | HR Payroll 2018 BW 11 0 | 38,554.30  | Credit |          |                    | U          |       | 111001        |      | 215317 |      |      |      |       |            | P        | 1        |           |
| ◀ (       | 1 of 42      | 22 🕨          | N              | 10 • Per Page    |                         |            |        |          |                    |            |       |               |      |        |      |      |      |       |            | F        | Record 1 | 1 of 4219 |

### Find Your Fund Balance using FGITBSR

You can quickly check a Fund balance using the FGITBSR form.

To access the FGITBSR form, follow these steps:

- 1. From the front page log in screen, type into the search bar: 'FGITBSR'. Press enter.
- 2. This will open the FGITBSR form.

3. Type your Fund number and Fiscal Year in the appropriate fields in the Key Information Block.

4. Click on the GO Button to view your account details.

| ×   | Trial Balance Summary FGITBSR 9.0 (PROD)         |                  | 🔒 ADD | RETRIEVE | 🛠 TOOLS |
|-----|--------------------------------------------------|------------------|-------|----------|---------|
|     | COA: * U University of South Alabama             | iscal Year: * 18 |       |          | Go      |
|     | Fund: 120000 Auxiliaries OR                      | Fund Type:       |       |          |         |
|     | Account: OR                                      | Acct Type:       |       |          |         |
| Get | Started: Fill out the fields above and press Go. |                  |       |          |         |

FGITBSR shows a summary of account activity organized by Account code.

| × Trial Balance S     | ummary FGITBSR 9.0 (PROD) |                                          |                          |              |                      | 📑 ADD 🖺 RE     | TRIEVE 👗      | RELATED   | 🗱 тоог  |
|-----------------------|---------------------------|------------------------------------------|--------------------------|--------------|----------------------|----------------|---------------|-----------|---------|
| OA: U University of S | outh Alabama Fiscal Year: | 18 Fund: 120000 Auxiliaries OR Fund Type | : Account: OR Acct Type: |              |                      |                |               | Start     | Over    |
| CURRENT FUND BALAN    | CE                        |                                          |                          |              |                      | 0              | Insert 🗖 Dele | te 🖷 Copy | ( ¥. I  |
| cct Type              | Account                   | Description                              | Beginning Balance        | Debit/Credit | * c                  | urrent Balance | Debit/Credit  |           | *       |
| 1                     | 100001                    | Cash Interfund Account                   | 7,209,773.29             | Debit        |                      | 1,890,081.22   | Debit         |           |         |
|                       | 112001                    | Petty Cash Bursar Change Fund            | 0.00                     | Debit        |                      | 0.00           | Debit         |           |         |
|                       | 112004                    | Petty Cash Golf Shop-Allen               | 0.00                     | Debit        |                      | 0.00           | Debit         |           |         |
|                       | 112006                    | Petty Cash Housing-Havard                | 0.00                     | Debit        |                      | 0.00           | Debit         |           |         |
|                       | 112010                    | Petty Cash Brookley Admin-Houlsen        | 0.00                     | Debit        |                      | 0.00           | Debit         |           |         |
| t.                    | 112011                    | Petty Cash Bookstore-Catlin              | 60,243.20                | Debit        |                      | 60,248.15      | Debit         |           |         |
| 1                     | 112022                    | Petty Cash Bookstore SHAC-Catlin         | 0.00                     | Debit        |                      | 0.00           | Debit         |           |         |
| 3                     | 130100                    | Student AR                               | 312,994.42               | Debit        |                      | 292,892.80     | Debit         |           |         |
| 3                     | 132220                    | AR-HSF Building Rent                     | 0.00                     | Debit        |                      | 0.00           | Debit         |           |         |
| 3                     | 132230                    | AR-Mobile Infirmary                      | 0.00                     | Debit        |                      | 0.00           | Debit         |           |         |
| í                     | 132240                    | AR-Children's Agency Building Rent       | 0.00                     | Debit        |                      | 0.00           | Debit         |           |         |
| 1                     | 132800                    | LTC-Blue Cross Settlement                | 0.00                     | Debit        |                      | 0.00           | Debit         |           |         |
| 3                     | 132901                    | Allow for Doubtful Accounts              | 0.00                     | Credit       |                      | 0.00           | Credit        |           |         |
| 3                     | 132904                    | Allow for Doubt Act-Hindsight LTC        | 0.00                     | Credit       |                      | 0.00           | Credit        |           |         |
| 3                     | 133100                    | AR-Food Service                          | 40,152.41                | Debit        |                      | 27,712.50      | Debit         |           |         |
| 3                     | 133210                    | AR-Bookstore                             | 1,672.94                 | Credit       |                      | 3,510.75       | Credit        |           |         |
| 1                     | 133220                    | AR-Bookstore-Alabama VA                  | 1,178.12                 | Credit       |                      | 28,830.05      | Credit        |           |         |
| 3                     | 133230                    | AR-Bookstore-Athletics                   | 1,392.91                 | Debit        |                      | 7,884.63       | Credit        |           | *       |
| 3                     | 133240                    | AR-Bookstore-Rehab                       | 21,389.97                | Debit        |                      | 3,214.00       | Credit        |           |         |
| 3                     | 133250                    | AR-Bookstore-Jobbers                     | 55,981.11                | Debit        |                      | 38,263.20      | Debit         |           |         |
|                       | Total                     | ALL ACCOUNTS                             | 0.00                     |              |                      | 0.00           |               |           |         |
|                       |                           |                                          |                          |              | Current Fund Balance | 5,179,183.91   | Credit        |           |         |
| d ⊲l (1) of 7 ► N     | 20 Y Per Pane             |                                          |                          |              |                      |                |               | Reco      | rd 1 of |

The current Fund balance appears at the bottom of the FGITBSR window. In the example above, this fund has a Credit (positive) balance as indicated by the word **'Credit'** to the right of the Current Fund Balance amount.

### **View Transactions on FGIBDSR**

To view a summary of your transactions using the FGIBDSR form proceed as follows:

- 1. From the front page log in screen, type into the search bar: 'FGIBDSR'. Press enter.
- 2. This will open the FGIBDSR form.

Enter the Fiscal Year and Fund Number into the appropriate fields in the Key Information Block and click the **GO** button. ORG and PROG codes will default.

| × Executive Summ          | nary FGIBDSR 9.3.4 (PROD)  | 00 🔝                | RETRIEVE | 👗 RELATED | 🛠 TOOLS |
|---------------------------|----------------------------|---------------------|----------|-----------|---------|
| Chart: * [                | J                          | Fiscal Year: 18     |          |           | Go      |
| Index:                    |                            | Query Specific:     |          |           |         |
|                           |                            | Account             |          |           |         |
| Include Revenue:          | <                          | Commit Type: Both * |          |           |         |
| Accounts                  |                            |                     |          |           |         |
| Organization:             |                            | Fund: 120000        |          |           |         |
| Program:                  |                            | Account:            |          |           |         |
| Account Type:             |                            | Activity:           |          |           |         |
| Location:                 |                            |                     |          |           |         |
| Get Started: Fill out the | fields above and press Go. |                     |          |           |         |

After you have clicked the **GO** button, you will see the summary of all transactions associated with the Fund you selected.

| X Trial Balance Su      | ummary FGITBSR 9.0 (PROD) |                                         |                           |              |                     | 🖬 ADD 🖺 R       | TRIEVE 👗     | RELATED 🏶 TOOLS      |
|-------------------------|---------------------------|-----------------------------------------|---------------------------|--------------|---------------------|-----------------|--------------|----------------------|
| COA: U University of Se | outh Alabama Fiscal Year: | 18 Fund: 120000 Auxiliaries OR Fund Typ | e: Account: OR Acct Type: |              |                     |                 |              | Start Over           |
| CURRENT FUND BALAN      | CE                        |                                         |                           |              |                     | 0               | Insert Dele  | ete 📲 Copy Ϋ, Filter |
| Acct Type               | Account                   | Description                             | Beginning Balance         | Debit/Credit | •                   | Current Balance | Debit/Credit |                      |
| 11                      | 100001                    | Cash Interfund Account                  | 7,209,773.29              | Debit        |                     | 1,890,081.22    | Debit        |                      |
| 11                      | 112001                    | Petty Cash Bursar Change Fund           | 0.00                      | Debit        |                     | 0.00            | Debit        |                      |
| 11                      | 112004                    | Petty Cash Golf Shop-Allen              | 0.0                       | Debit        |                     | 0.00            | Debit        |                      |
| 11                      | 112006                    | Petty Cash Housing-Havard               | 0.00                      | Debit        |                     | 0.00            | Debit        |                      |
| 11                      | 112010                    | Petty Cash Brookley Admin-Houlsen       | 0.00                      | Debit        |                     | 0.00            | Debit        |                      |
| 11                      | 112011                    | Petty Cash Bookstore-Catlin             | 60,243.20                 | Debit        |                     | 60,248.15       | Debit        |                      |
| 11                      | 112022                    | Petty Cash Bookstore SHAC-Catlin        | 0.00                      | Debit        |                     | 0.00            | Debit        |                      |
| 13                      | 130100                    | Student AR                              | 312,994.42                | Debit        |                     | 292,892.80      | Debit        |                      |
| 13                      | 132220                    | AR-HSF Building Rent                    | 0.00                      | Debit        |                     | 0.00            | Debit        |                      |
| 13                      | 132230                    | AR-Mobile Infirmary                     | 0.00                      | Debit        |                     | 0.00            | Debit        |                      |
| 13                      | 132240                    | AR-Children's Agency Building Rent      | 0.00                      | Debit        |                     | 0.00            | Debit        |                      |
| 13                      | 132800                    | LTC-Blue Cross Settlement               | 0.00                      | Debit        |                     | 0.00            | Debit        |                      |
| 13                      | 132901                    | Allow for Doubtful Accounts             | 0.00                      | Credit       |                     | 0.00            | Credit       |                      |
| 13                      | 132904                    | Allow for Doubt Act-Hindsight LTC       | 0.00                      | Credit       |                     | 0.00            | Credit       |                      |
| 13                      | 133100                    | AR-Food Service                         | 40,152.41                 | Debit        |                     | 27,712.50       | Debit        |                      |
| 13                      | 133210                    | AR-Bookstore                            | 1,672.94                  | Credit       | *                   | 3,510.75        | Credit       |                      |
| 13                      | 133220                    | AR-Bookstore-Alabama VA                 | 1.178.12                  | Credit       |                     | 28.830.05       | Credit       | ,                    |
| 13                      | 133230                    | AR-Bookstore-Athletics                  | 1,392.91                  | Debit        |                     | 7,884.63        | Credit       |                      |
| 13                      | 133240                    | AR-Bookstore-Rehab                      | 21,389.97                 | Debit        |                     | 3,214.00        | Credit       |                      |
| 13                      | 133250                    | AR-Bookstore-Jobbers                    | 55,981.11                 | Debit        |                     | 38,263,20       | Debit        |                      |
|                         | Total                     | ALL ACCOUNTS                            | 0.00                      |              |                     | 0.00            |              |                      |
|                         |                           |                                         |                           |              | Current Fund Balanc | 5,179,183.91    | Credit       |                      |
| 14 .4 (7) (7 h M        |                           |                                         |                           |              |                     |                 |              | Depart 1 of 120      |

You are able to drill down for details on any particular account in this summary. Follow the instructions listed previously in this manual for **'Drilling Down for Details using FGITRND'**.